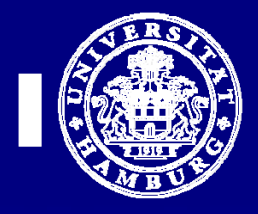

## Einrichtung des POP3 und SMTP Servers für Outlook 2010

Diese Anleitung ist nur für Anwender des UKE-GWIS (Internet) gültig, d.h. nicht für KIS2 bzw. KIS1 <u>Anwender</u>

1. Starten Sie ihr Outlook 2010:

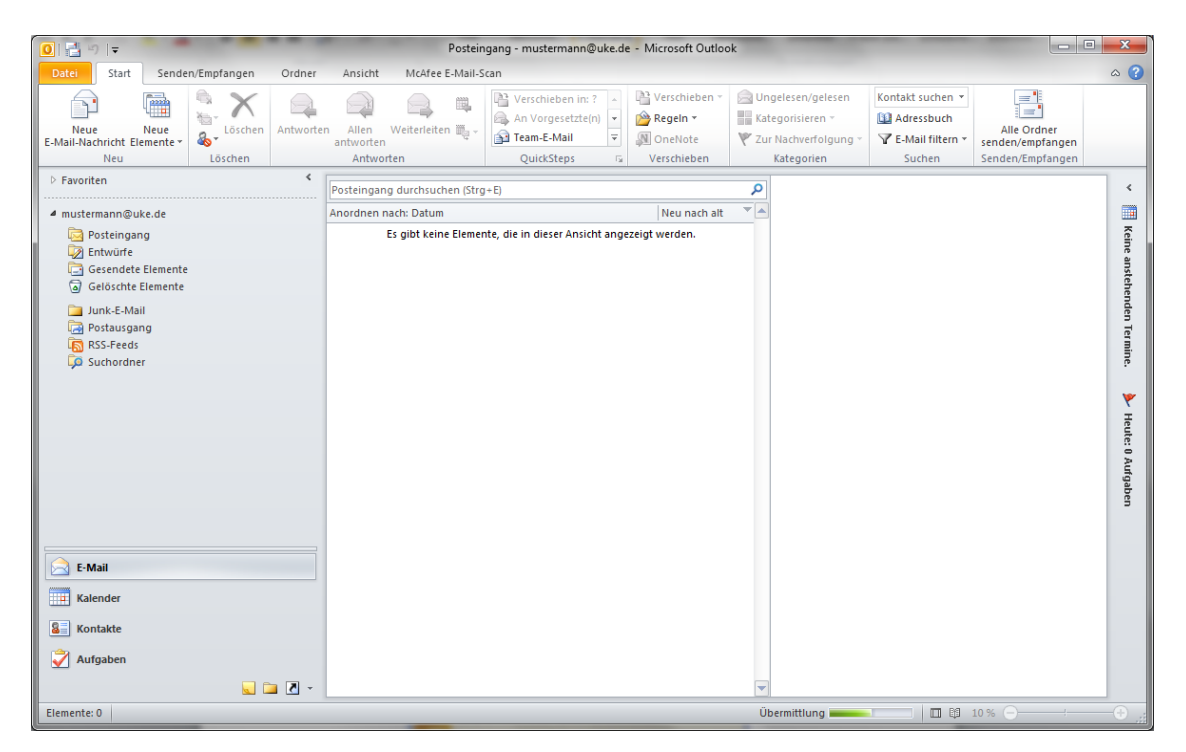

2. Öffnen Sie bitte den Menüpunkt "Datei" und klicken Sie dort (d.h. links unter "Informationen") auf "Kontoeinstellungen" (im Pull-Down-Menü):

| Aplagen speichern | Kontoinformationen                                                         |                                                                                                    |
|-------------------|----------------------------------------------------------------------------|----------------------------------------------------------------------------------------------------|
| Informationen     | mustermann@uke.de<br>POP/SMTP                                              | -                                                                                                    |
| Öffnen            | 🕂 Konto hinzufügen                                                         |                                                                                                    |
| Drucken<br>Hilfe  |                                                                            | Kontoeinstellungen<br>Einstellungen für dieses Konto ändern und<br>zusätzliche Verbindungen konfigurieren.                                                                                                    |
| Dptionen          | Kontoeinstellungen                                                         |                                                                                                    |
| 🔀 Beenden         | Kontoeinstellungen<br>Konten hinzufügen oger ei<br>vorhandene Verbingungse | ntfernen bzw.<br>instellungen ändern.                                                                                                    |
|                   | Tools zum<br>Aufräumen *                                                   | Verwalten der Größe Ihres Postfachs durch Leeren<br>des Ordners "Gelöschte Elemente" und Archivierung.                                                                                                    |
|                   | Regeln und<br>Benachrichtigungen verwalten                                 | Regeln und Benachrichtigungen<br>Mithilfe von Regeln und Benachrichtigungen<br>Können Sie eingehende E-Mail-Nachrichten<br>organisieren und Aktualisierungen empfangen,<br>wenn Elemente hinzugefügt, geändert oder entfernt<br>werden. |
|                   |                                                                            |                                                                                                    |

3. Markieren Sie hier unter "Name" Ihr E-Mail-Konto und klicken sie auf "Ändern"

| Ko | ntoeinstellungen                                                                                       |                    |                               | ×          |  |
|----|----------------------------------------------------------------------------------------------------|--------------------|-------------------------------|------------|--|
|    | E-Mail-Konten<br>Sie können ein Konto hinzufügen oder entfernen. Sie<br>ändern.                        | e können ein Konto | o auswählen, um dessen Einste | llungen zu |  |
|    | E-Mail Datendateien RSS-Feeds SharePoint-Listen Internetkalender Veröffentlichte Kalender Adressbücher |                    |                               |            |  |
|    | Name                                                                                                   | Тур                |                               |            |  |
|    | 💙 mustermann@uke.de                                                                                    | POP/SMTP (star     | ndardmäßig von diesem Konto   | senden)    |  |
|    |                                                                                                    |                    |                               |            |  |

4. Es wird sich dann ein Fenster öffnen, in dem Sie Veränderungen vornehmen müssen.

Sie müssen hier den Benutzernamen und Passwort eintragen, als auch verschiedene Servernamen. Ihren "Benutzernamen" und das "Passwort" finden sie auf dem Formular, das Sie per E-Email oder Post bekommen haben.

Unter "Kontotyp" steht entweder ein "POP3" oder "IMAP". Wenn dort POP3 steht, tragen Sie wie im unteren Beispiel bitte unter dem Punkt "Post**eingang**sserver" pop.uke.de ein. Wenn dort IMAP steht, tragen Sie bitte als "Post**eingang**sserver" imap.uke.de ein.

Der SMTP Server, d.h. der Postausgangsserver, bleibt bei POP3 und IMAP gleich, d.h. bitte tragen Sie smtp.uke.de ein.

| Konto ändern                                     | Pages. But provide                                           |                                                                          |  |  |
|--------------------------------------------------|--------------------------------------------------------------|--------------------------------------------------------------------------|--|--|
| Internet-E-Mail-Einste<br>Alle Einstellungen auf | <b>llungen</b><br>dieser Seite sind nötig, damit Ihr Konto r | richtig funktioniert.                                                    |  |  |
| Benutzerinformationen                            |                                                              | Kontoeinstellungen testen                                                |  |  |
| Ihr Name:                                        | Max Mustermann                                               | Wir empfehlen Ihnen, das Konto nach dem Eingeben aller                   |  |  |
| E- <u>M</u> ail-Adresse:                         | mustermann@uke.de                                            | Schaltfläche unten klicken (Netzwerkverbindung erforderlich).            |  |  |
| Serverinformationen                              |                                                              |                                                                          |  |  |
| Kontotyp:                                        | POP3 👻                                                       | Kontoeinstellungen testen                                                |  |  |
| Posteingangsserver:                              | pop.uke.de                                                   | Kontoeinstellungen durch Klicken auf die<br>Schaltfläche "Weiter" testen |  |  |
| Postausgangsserver (SMTP)                        | smtp.uke.de                                                  | -                                                                        |  |  |
| Anmeldeinformationen                             |                                                              |                                                                          |  |  |
| Benutzername:                                    | mustermann                                                   |                                                                          |  |  |
| Kennwort:                                        | ****                                                         |                                                                          |  |  |
|                                                  | Kennwort speiche <u>r</u> n                                  |                                                                          |  |  |
| Anmeldung mithilfe der g<br>(SPA) erforderlich   | esicherten Kennwortauthentifizierung                         | Weitere Einstellunger                                                    |  |  |
|                                                  |                                                              | < Zurück Weiter > Abbrechen                                              |  |  |

Wenn Sie die Einstellungen getroffen haben, klicken Sie bitte auf "Weitere Einstellungen".

5. In dem jetzt offenen Fenster, auf der Registerkarte "Postausgangsserver" setzen sie alle Optionen wie auf dem unteren Bild.

| Allgemein       Postausgangsserver       Verbindung       Erweitert                                                                                                    | _                                                       |  |  |  |  |
|----------------------------------------------------------------------------------------------------|---------------------------------------------------------|--|--|--|--|
| <ul> <li>Der Postausgantsserver (SMTP) erfordert Authentifizierung</li> <li>Gleiche Einstellungen wie für Posteingangsserver verwenden</li> <li>Anmelden mit</li> <li>Benutzername:</li> <li>Kennwort:</li> <li>Kennwort:</li> <li>Kennwort speichern</li> <li>Gesicherte Kennwortauthentifizierung (SPA) erforderlich</li> <li>Vor dem Senden bei Posteingangsserver anmelden</li> </ul> | _                                                       |  |  |  |  |
| Anmelden mit Benutzername: Kennwort:     Kennwort speichern Gesicherte Kennwortauthentifizierung (SPA) erforderlich      Vor dem Senden bei Posteingangsserver anmelden                                                                                                    |                                                         |  |  |  |  |
| Benutzername:<br>Kennwort:<br>✓ Kennwort speic <u>h</u> ern<br>Gesicherte Kennwortauthentifizierung (SPA) erforderlich<br>O Vor dem Senden bei Posteingangsserver anmelden                                                                                                    |                                                         |  |  |  |  |
| Kennwort:<br>Kennwort speic <u>h</u> ern<br>Gesicherte Kennwortauthentifi <u>z</u> ierung (SPA) erforderlich<br>Vor dem Senden bei Posteingangsserver anmelden                                                                                                    |                                                         |  |  |  |  |
| Kennwort speic <u>h</u> ern     Gesicherte Kennwortauthentifizierung (SPA) erforderlich     Vor dem Senden bei Posteingangsserver anmelden                                                                                                    |                                                         |  |  |  |  |
| <ul> <li>Gesicherte Kennwortauthentifizierung (SPA) erforderlich</li> <li>Vor dem Senden bei Posteingangsserver anmelden</li> </ul>                                                                                                    |                                                         |  |  |  |  |
| 🔘 Vor dem Senden bei Posteingangsserver anmelden                                                                                                    | Gesicherte Kennwortauthentifizierung (SPA) erforderlich |  |  |  |  |
|                                                                                                    | 🔘 Vor dem Senden bei Posteingangsserver anmelden        |  |  |  |  |
|                                                                                                    |                                                         |  |  |  |  |
|                                                                                                    |                                                         |  |  |  |  |
|                                                                                                    |                                                         |  |  |  |  |
|                                                                                                    |                                                         |  |  |  |  |
|                                                                                                    |                                                         |  |  |  |  |
|                                                                                                    |                                                         |  |  |  |  |
|                                                                                                    |                                                         |  |  |  |  |
|                                                                                                    |                                                         |  |  |  |  |
|                                                                                                    |                                                         |  |  |  |  |
| OK Abbrecher                                                                                                    |                                                         |  |  |  |  |

6. Übernehmen sie diese Einstellungen und klicken Sie auf die Registerkarte "Erweitert". Dort nehmen Sie folgende Einstellungen vor:

| Internet-E-Mail-Einstellungen                                           |
|-------------------------------------------------------------------------|
| Allgemein Postausgangsserver Verbindung Erweitert                       |
| Serveranschlussnummern                                                  |
| Posteingangsserver (POP3) 995 Standard verwenden                        |
| Server erfordert eine verschlüsselte Verbindung (SSL)                   |
| Postausgangsserver (SMTP): 587                                          |
| Ver <u>w</u> enden Sie den folgenden<br>verschlüsselten Verbindungstyp: |
| Servertimeout                                                           |
| Kurz - Lang 1 Minute                                                    |
| Übermittlung                                                            |
| Kopie aller Nachrichten auf <u>d</u> em Server belassen                 |
| Vom Server nach 14 Tagen entfernen                                      |
| Entfernen, wenn aus "Gelöschte Elemente" entfernt                       |

Die oberen Einstellungen sind nur gültig, wenn in Schritt #4 als Kontotyp "POP3" stand.

Wenn Sie als Kontotyp in Schritt #4 ein IMAP eintragen war, müssen folgende Eintragungen gemacht werden:

| Internet-E-Mail-Einstell                                       | ungen                         |                        | ×                  |  |
|----------------------------------------------------------------|-------------------------------|------------------------|--------------------|--|
| Allgemein                                                      | Gesen                         | dete Elemente          | Gelöschte Elemente |  |
| Postausgangsserver Verbindung Erweitert                        |                               |                        |                    |  |
| Serveranschlussnummern                                         |                               |                        |                    |  |
| Posteingangsserver                                             | ( <u>I</u> MAP): 993          | S <u>t</u> andard verw | venden             |  |
| Verwenden Sie den folgenden<br>verschlüsselten Verbindungstyp: |                               |                        |                    |  |
| Postausgangsserver (SMTR): 587                                 |                               |                        |                    |  |
| Verwenden Sie de<br>verschlüsselten V                          | en folgenden<br>erbindungstyp | SSL SSL                |                    |  |
| Servertimeout                                                  |                               |                        |                    |  |
| Kurz 🖓                                                         | — Lang 1∣                     | Minute                 |                    |  |
| Ordner                                                         |                               |                        |                    |  |
| Stammordnerpfad:                                               |                               |                        |                    |  |
|                                                                |                               |                        |                    |  |
|                                                                |                               |                        |                    |  |

Klicken Sie zum Abschluss bitte auf "OK". Sie kommen dann zu der Bildschirmmaske aus Schritt #4 zurück.

7. Wenn Sie dort auf "Weiter" klicken, führt Outlook 2010 automatisch einen Test der Einstellungen durch:

| Kontoeinstellungen testen                                      |                |                   |  |  |
|----------------------------------------------------------------|----------------|-------------------|--|--|
| Die eingegebenen Kontoeinstellungen werden getestet. Anhalten  |                |                   |  |  |
|                                                                |                | <u>S</u> chließen |  |  |
| Aufgaben Fehler                                                |                |                   |  |  |
| Aufgaben                                                       | Status         |                   |  |  |
| Bei Posteingangsserver anmelden (POP3)<br>Testnachricht senden | Vorgang wird a |                   |  |  |

Wenn der Test erfolgreich war, klicken Sie bitte aus "Schließen" und starten Sie Outlook 2010 neu.

Anschließend arbeiten Sie auf dem neuen Server.